# JE ME FORME AU NUMERIQUE

#### Atelier « pour débuter » Utiliser la messagerie électronique

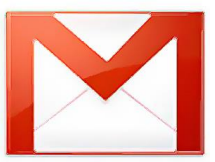

# 1 – <u>Composition d'une adresse e-mail</u>

Une adresse e-mail ne peut contenir ni accent, ni espace, ni majuscule. Chaque adresse est unique.

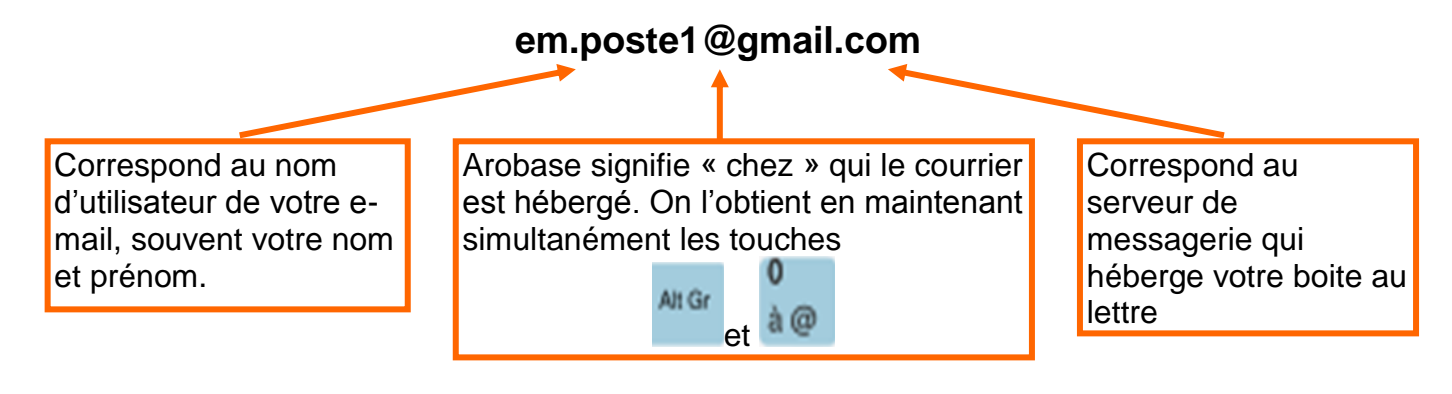

## 2 – <u>Les types de messagerie</u>

- Vous possédez une connexion Internet chez vous et à votre nom :
  - Votre fournisseur d'accès Internet (Orange, Free, Alice, Neuf...) vous fournit une adresse de courrier électronique (email) gratuitement.
  - Il vous communique par courrier les informations nécessaires à l'envoi et à la réception des courriers électroniques : nom d'utilisateur, identifiant ou login ; mot de passe
  - Avec tous ces éléments, vous pouvez consulter votre messagerie par le biais d'un logiciel spécifique tels qu'Outlook, Outlook Express, Eudora, Thunderbird
  - Vous pouvez également consulter votre messagerie via le site Internet de votre fournisseur d'accès Internet
- Dans le cas contraire, vous pouvez utiliser les Webmails gratuits :
  - Ces Webmails (boîte aux lettres intégrée à un site Web consultable depuis n'importe quel ordinateur connecté à Internet situé dans le monde) permettent de créer des adresses électroniques gratuitement.
  - Vous effectuerez vous-même votre inscription (en remplissant un formulaire en ligne), et choisirez votre nom d'utilisateur ainsi que votre mot de passe.

## 3 – <u>Se créer une adresse e-mail avec Gmail</u>

- Google propose gratuitement aux internautes de créer leur adresse mail du type nom.prenom@gmail.com, vous avez automatiquement accès à la panoplie des services offerts par Google (agenda, bureautique en ligne, photos...)
- Pour créer son adresse mail, se rendre sur le site <u>http://www.gmail.com</u> et compléter le formulaire d'inscription

| <b>S'inscrire :</b> pour utiliser<br>la messagerie, vous<br>devez vous créer un                                                                         | Nouveau sur Gmail ? CRÉER UN COMPTE |
|----------------------------------------------------------------------------------------------------|-------------------------------------|
| compte afin de définir<br>votre identifiant et mot<br>de passe. Remplir tous<br>les champs obligatoires<br>et suivre la procédure<br>jusqu'à son terme. | Connexion Google Nom d'utilisateur  |
| <b>S'identifier</b> : une fois notre compte Gmail                                                                                                    | Mot de passe                        |
| créé, sur cette même<br>page, nous pourrons<br>venir nous identifier,<br>afin d'accéder à notre<br>page personnelle                                     | Connexion                           |

# 4– <u>L'interface du webmail Gmail</u>

• Une fois connecté sur l'interface de Gmail, nous avons accès à notre boîte de réception qui se décompose de la manière suivante.

| Liens vers les<br>autres outils de<br>Google                                               | Liste des<br>dossiers                                                                                                    | Boite de réception<br>contenant les messages               |                                                         | Lien pour se<br>déconnecter                                  |  |  |
|--------------------------------------------------------------------------------------------|----------------------------------------------------------------------------------------------------|------------------------------------------------------------|---------------------------------------------------------|--------------------------------------------------------------|--|--|
|                                                                                            |                                                                                                    |                                                            |                                                         |                                                              |  |  |
| +Vous Recherche Images Maps YouTube Actualités <b>Gmail</b> Documents Agenda Plus <i>+</i> |                                                                                                    |                                                            |                                                         |                                                              |  |  |
| Google                                                                                     |                                                                                                    | •                                                          | Q                                                       | poste1 poste1 👻                                              |  |  |
| Gmail -                                                                                    | C .                                                                                                    | Plus *                                                     | 1–2 s                                                   | sur 2 < > 🌣 -                                                |  |  |
| NOUVEAU MESSAGE                                                                            | 🗌 📩 Romain RIPAUD - C                                                                                                    | Communau 🛛 Gmail, la messagerie selon Google - A           | Accéder à votre carnet d'adresse en cliquant sur le lie | en Gmail en h <b>14:59</b>                                   |  |  |
| Boîte de réception (2)                                                                     | n 🖂 📩 Romain RIPAUD - Communa Ceci est un test de messagerie - Cliquez sur cette ligne pour afficher le contenu complet de votre mail, P 🕴 14:59 |                                                            |                                                         |                                                              |  |  |
| Messages envoyés                                                                           |                                                                                                    |                                                            |                                                         |                                                              |  |  |
| Brouillons                                                                                 |                                                                                                    |                                                            |                                                         |                                                              |  |  |
| Tous les messages                                                                          |                                                                                                    |                                                            |                                                         |                                                              |  |  |
| Spam                                                                                       |                                                                                                    |                                                            |                                                         |                                                              |  |  |
| Corbeille                                                                                  |                                                                                                    |                                                            |                                                         |                                                              |  |  |
| Plus▼                                                                                      |                                                                                                    |                                                            |                                                         |                                                              |  |  |
|                                                                                            |                                                                                                    |                                                            |                                                         |                                                              |  |  |
| U<br>V                                                                                     | <b>tilisé à 0 %</b><br>'ous utilisez 26 Mo sur les 7687 Mo da                                                                                    | ©Google 2012 - <u>Conditions d'i</u><br>ont vous disposez. | <u>utilisation et confidentialité</u> Dernière          | activité sur le compte : il y a 46 minutes<br><u>Détails</u> |  |  |
|                                                                                            |                                                                                                    |                                                            |                                                         |                                                              |  |  |
|                                                                                            |                                                                                                    | Espace utilisé e<br>disponible pour<br>vos courrie         | t espace<br>stocker<br>ers                              |                                                              |  |  |

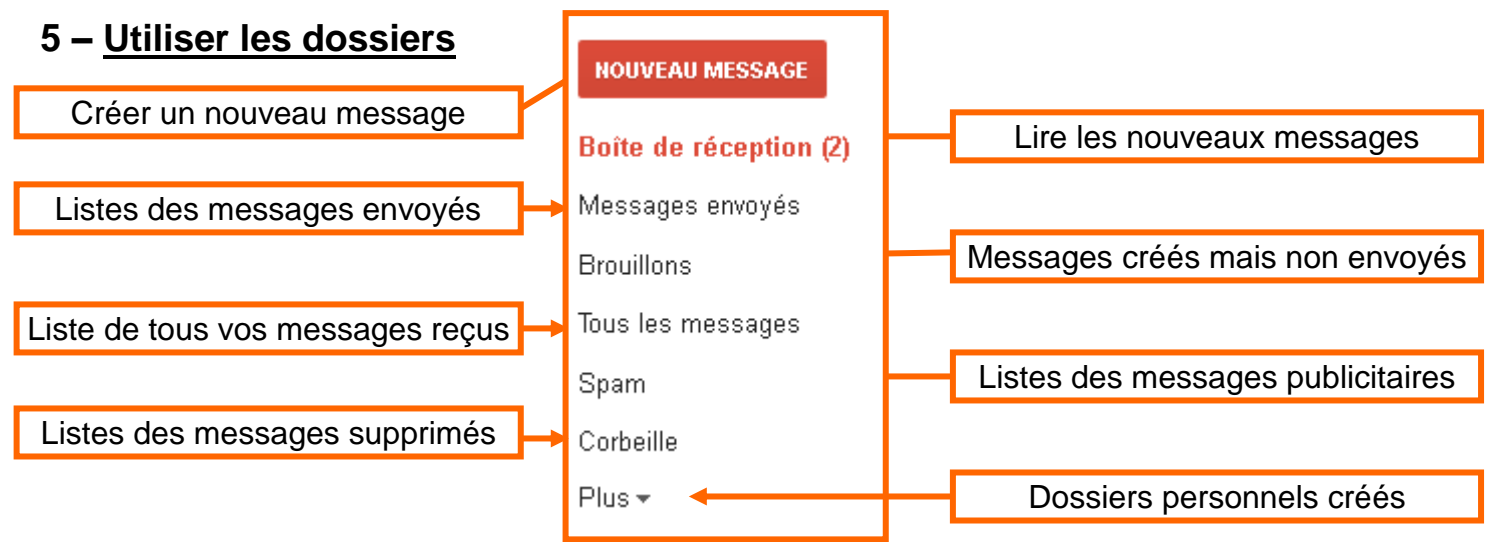

#### 6 – <u>Lire les messages</u>

• Pour lire un mail, il suffit de cliquer sur son objet. Le contenu s'affiche alors à la place de la boîte de réception.

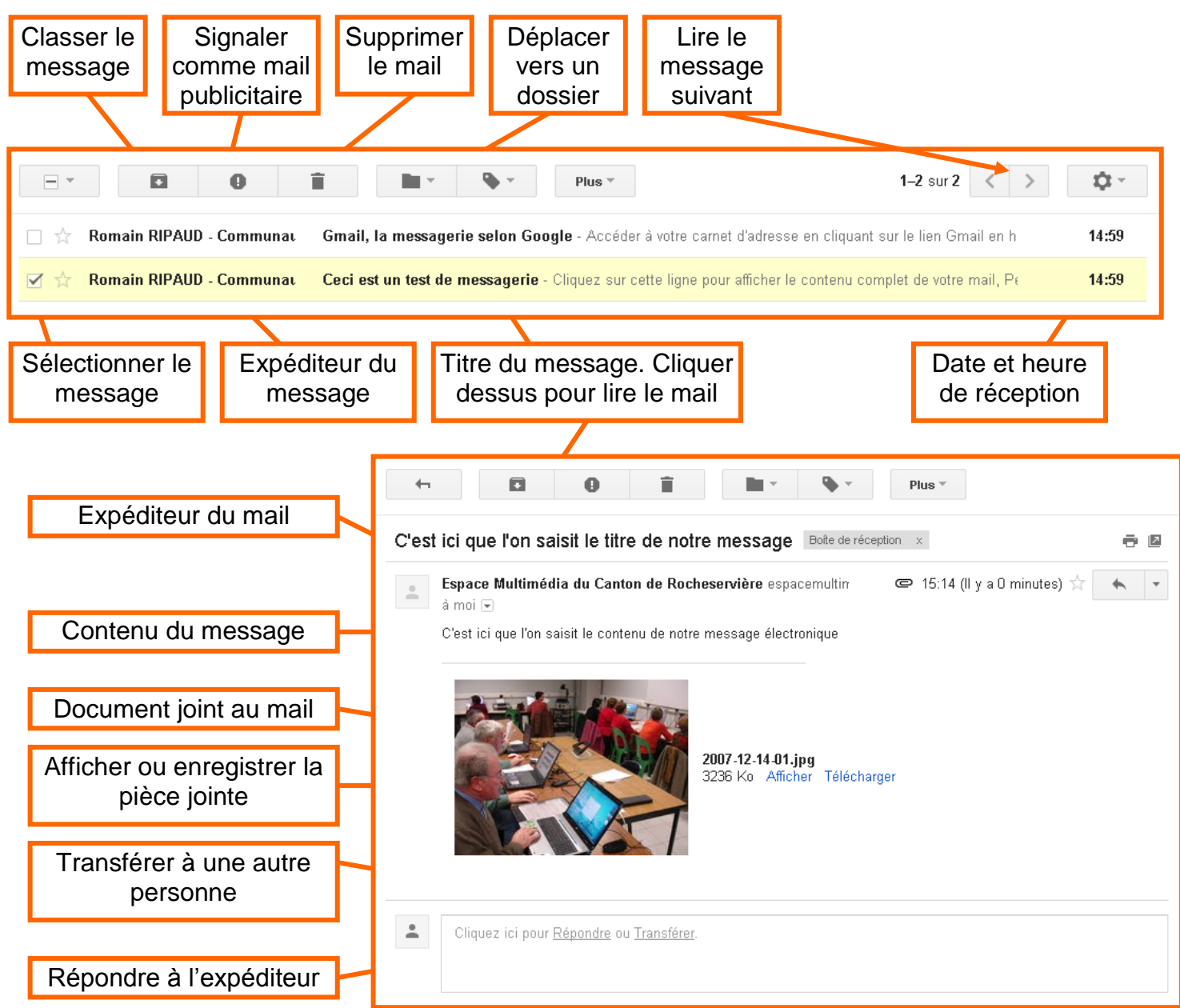

#### 7 - Créer un nouveau message

- Vous pouvez mettre en forme votre texte (gras, italique, couleur...),
- Si vous souhaitez envoyer de message à plusieurs destinataires, séparez les adresses par des **points-virgules** (;)
- Vous pouvez cliquez sur <u>A</u>: pour accéder à votre carnet d'adresses et y sélectionner vos destinataires
- Les fichiers joints : Il est possible d'envoyer des fichiers accompagnant les messages texte. Ce peut être des textes, des images, des vidéos, etc. Pour envoyer un fichier, cliquez sur Joindre un fichier et rechercher le fichier dans l'arborescence de l'ordinateur, le sélectionner.
- <u>Conseil</u> : ne pas envoyer plus de 4 photos numériques par mail car le poids risque d'être trop important et le mail n'arrivera donc pas à destination (poids max : 5Mo par mail)

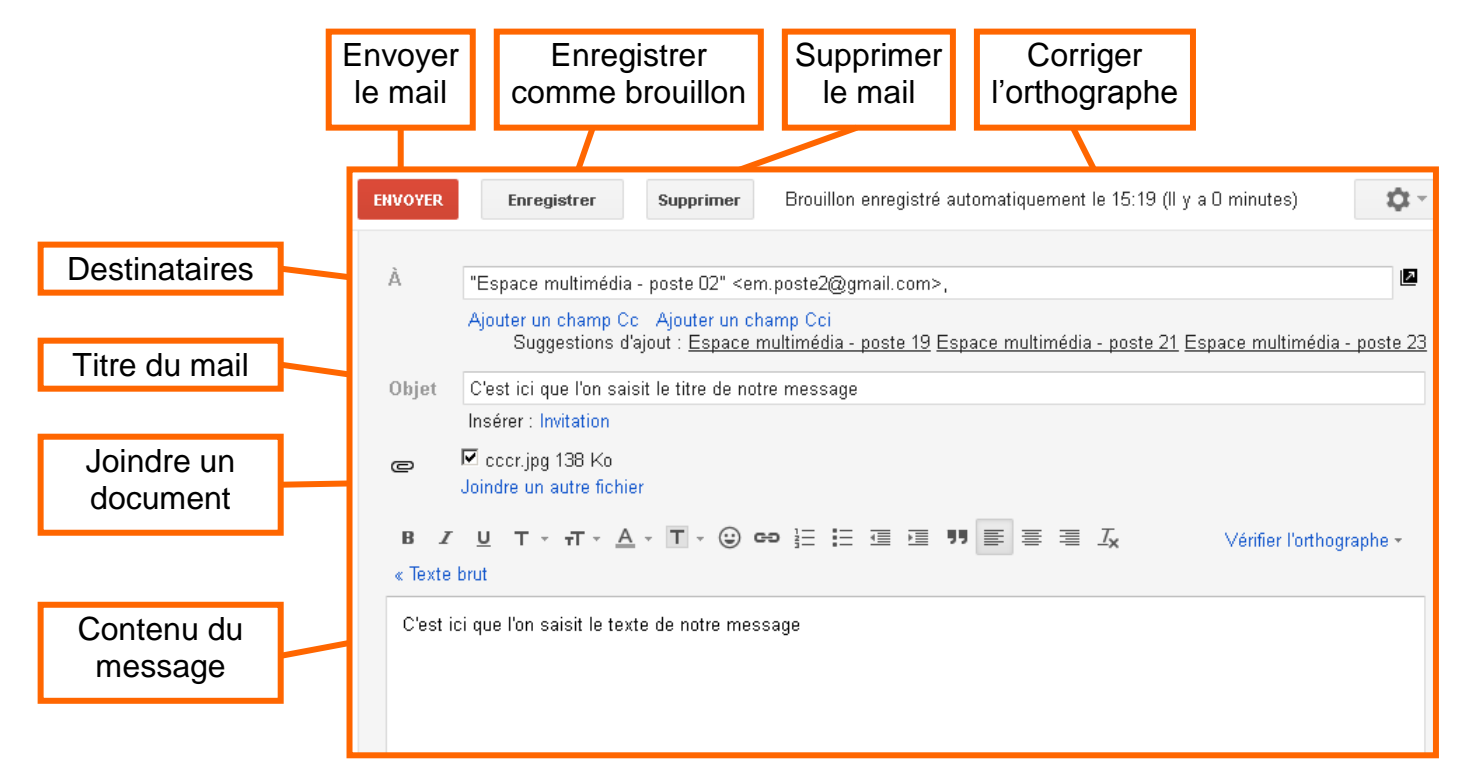

## 8 – <u>Utiliser le carnet d'adresses</u>

• Cliquer sur le dossier **Gmail** en rouge en haut à gauche puis sur **Contact** pour afficher votre carnet d'adresse

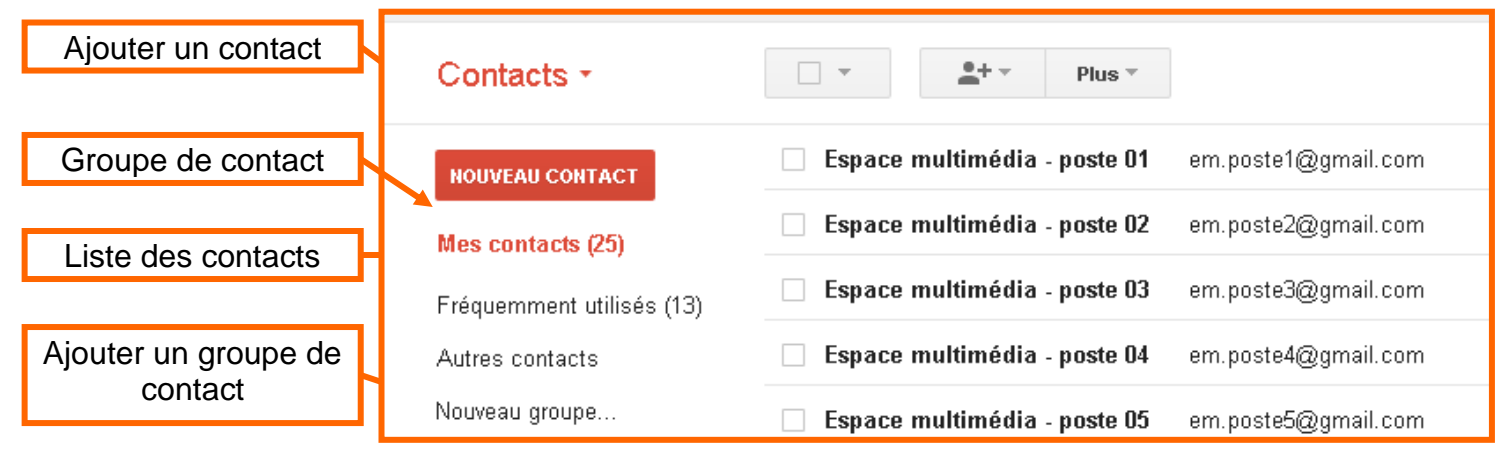